## Hoe bekijk ik mijn resultaten in Qiek?

- 1) Log in bij Qiek.nl met je inlognaam en wachtwoord
- 2) Na inloggen kom je in je dashboard. Hier zie je gelijk een overzicht van je *positieve punten*, *aandachtspunten, actiepunten* en *overig (persoonlijk advies)*. Je kunt ook zien welke scans je hebt gedaan nu en in het verleden.

| 은 Pietje Proefpersoon 🔹 🗗                                | Dashboard Scans Resultaten Verbe |                   |                                        |
|----------------------------------------------------------|----------------------------------|-------------------|----------------------------------------|
| Mijn overzicht                                           |                                  |                   |                                        |
| <b>26</b> positieve punten                               | 14<br>aandachtspunten            | 9<br>actiepunten  | <b>O</b><br>overig                     |
| Recente scans                                            |                                  |                   | Bekijk alle resultaten<br>Mijn profiel |
| Stoffen en gewas testen 2<br>Toegevoegd op: 11 juli 2024 | Afgerond                         | BERIJK RESULTATEN | 53,                                    |
| Stoffen en gewas testen<br>Toegevoegd op: 25 juni 2024   | Afgerond                         | BEKIJK RESULTATEN |                                        |

3) Ga boven in het scherm naar *Scans*. Hier zie je de scans waarvoor je een uitnodiging hebt ontvangen en/of waar je aan deelgenomen hebt. Je kan op de scan klikken om je antwoorden te zien.

| 2 | Pietje Proefpersoon 🔹 💽                                      | Dashboard | Scans | Resultaten | Verbeter |
|---|--------------------------------------------------------------|-----------|-------|------------|----------|
| Ľ | <b>Stoffen en gewas testen 2</b><br>11 jul. 2024 door Stigas |           |       |            |          |

4) Onder *Resultaten* zie je resultaten van de vragenlijsten en medische onderzoeken waaraan je hebt deelgenomen in stoplicht kleuren. Klik voor de betekenis van de kleuren op het stoplicht.

|  | 2 | Pietje Proefpersoon 🔻 | Ð | Dashboard | Scans | Resultaten | Verbeter |
|--|---|-----------------------|---|-----------|-------|------------|----------|
|--|---|-----------------------|---|-----------|-------|------------|----------|

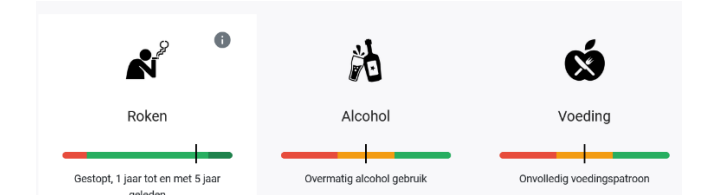

Je resultaten worden weergegeven in balkjes met een verticaal lijntje wat jouw resultaat is.

5) Als je op een uitslag klikt dan zie je een korte omschrijving van het onderwerp en een uitleg bij jouw resultaat

## Werkvermogen (WAI-score)

"Werkvermogen" is de mate waarin je lichamelijk en mentaal (met je geest) op dit moment je werk kunt doen. Als je merkt dat je je werk niet meer goed kunt uitvoeren, kan het zijn dat je - net als bij een stoplicht - een oranje of rode score hebt.

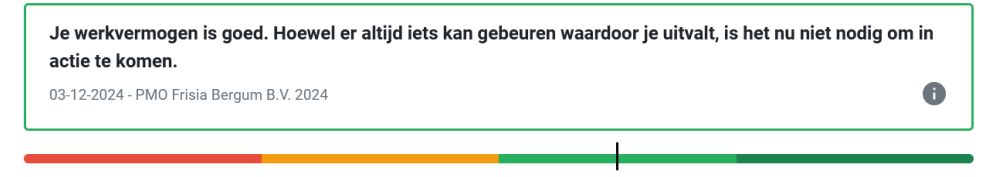

6) Als je op de drie puntjes klikt kan je een rapportage van je resultaten downloaden en opslaan. Deze kan je eventueel meenemen naar je huisarts of specialist.

|    | Compleet overzicht *                                                     | 33 positieve punten | (16) aandachtspunten | 0 actiepunten | 2 overig | : |
|----|--------------------------------------------------------------------------|---------------------|----------------------|---------------|----------|---|
| 7) | Onder <i>Verbeter</i> zie je informatie of vragenlijst of fysieke tests. | eventuele ver       | volgopties naar      | aanleiding    | van de   |   |

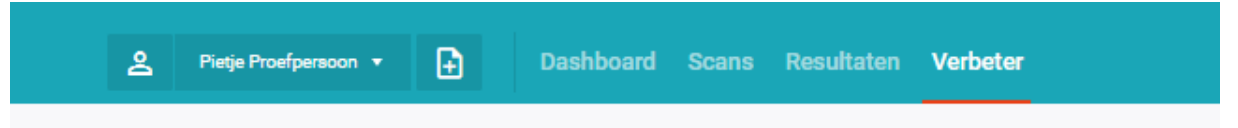

8) Goed om te weten! Jouw persoonlijke dashboard is alleen inzichtelijk voor jou. Alleen jij hebt hier toegang toe met je inlognaam en wachtwoord. Je account vervalt na 5 jaar inactiviteit. Lees voor meer info over privacy de privacyverklaring. Voor vragen neem contact op via info@stigas.nl.